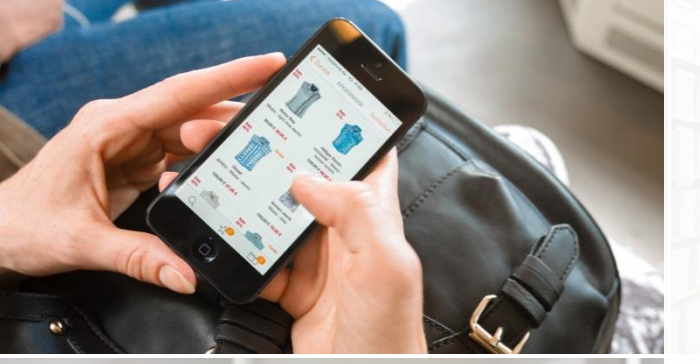

100000000000

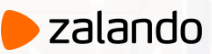

# ELECTRONIC

INVOICING AT ZALANDO

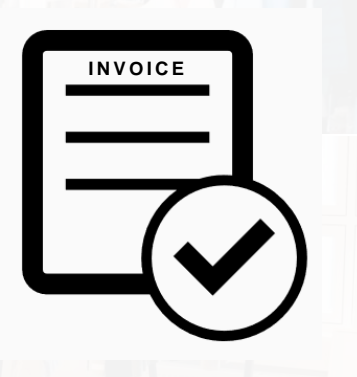

2018-12-03

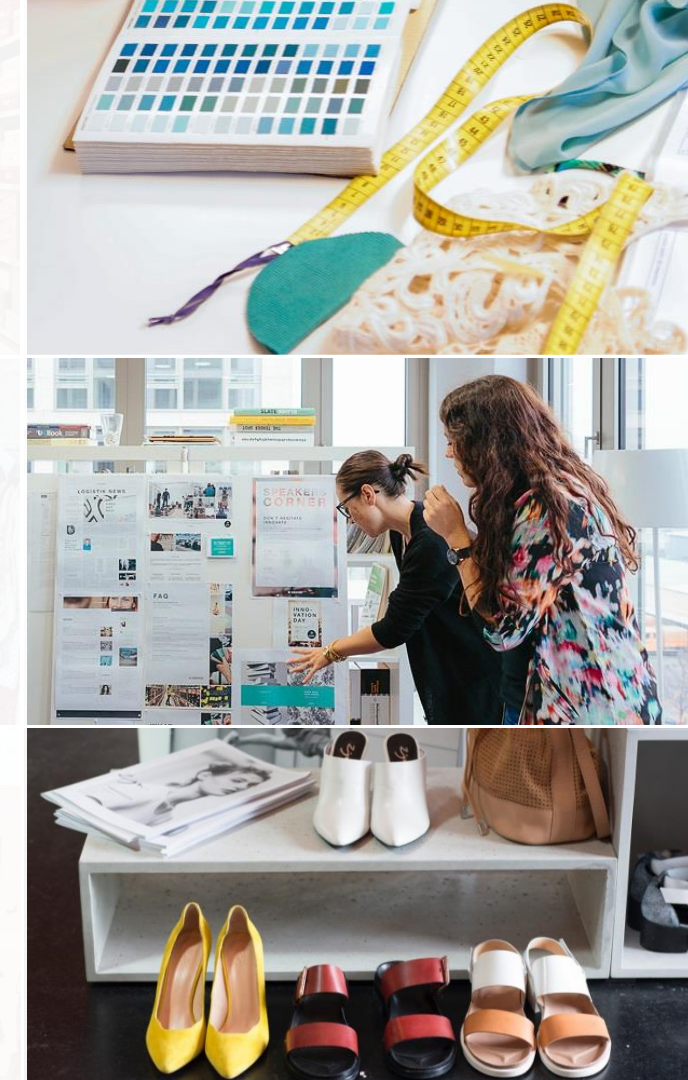

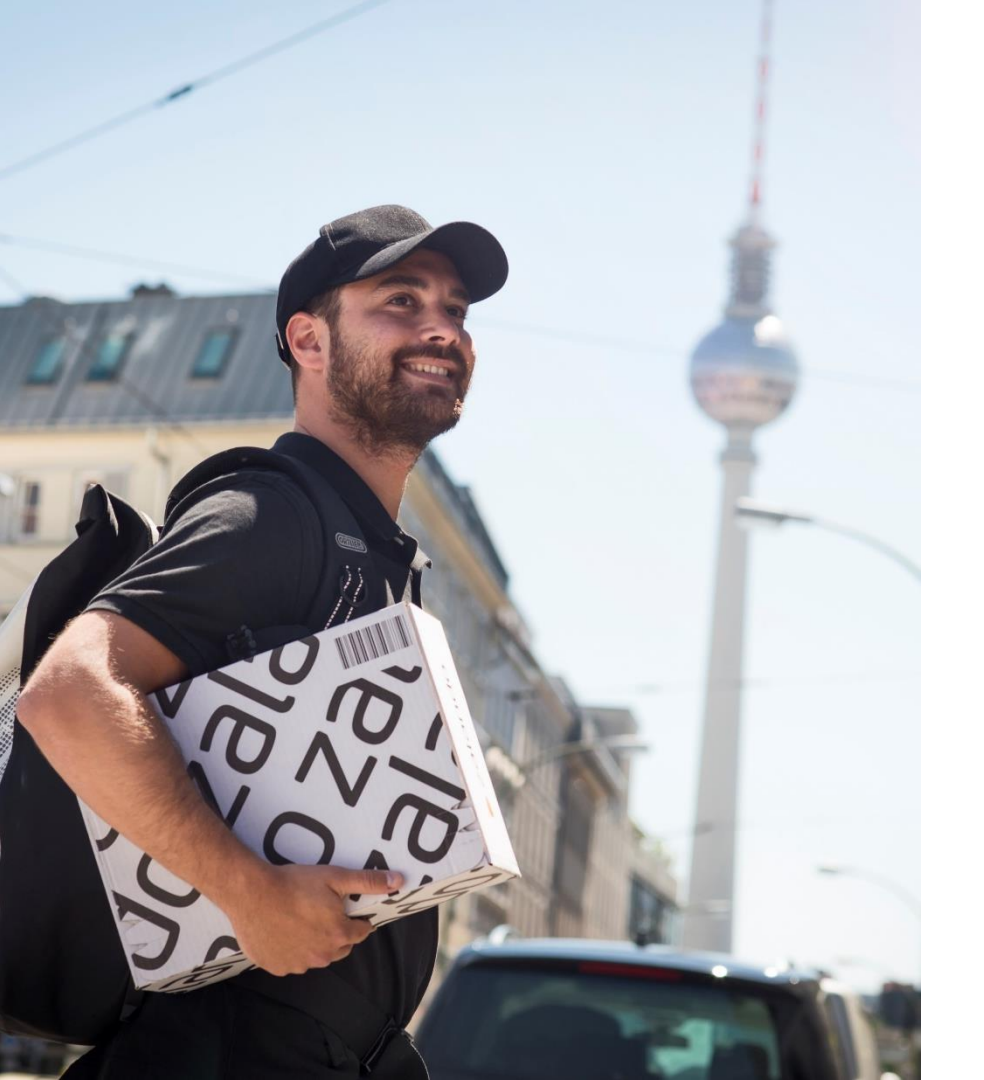

# TABLE OF CONTENTS

- 1. Zalando Electronic Procurement : Zupply & Invoicing
- 2. Ways of Electronic Invoicing
- 3. Register on the Coupa Supplier Portal
- 4. Creating an Invoice in CSP
- 5. Creating a Credit Note in CSP
- 6. Creating an Invoice with SAN
- 7. Contact Information

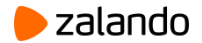

### ZALANDO ELECTRONIC PROCUREMENT: ZUPPLY

Zupply is a tool for everybody at Zalando, which bundles our procurement processes. Therefore, Zupply enables all Zalandos to order according to our Policy.

After the Zalando sends out the order, you as our business partner receive this order via email, CSP or cXML. To provide a smooth process, we now want to enable the compliant elnvoicing function for you.

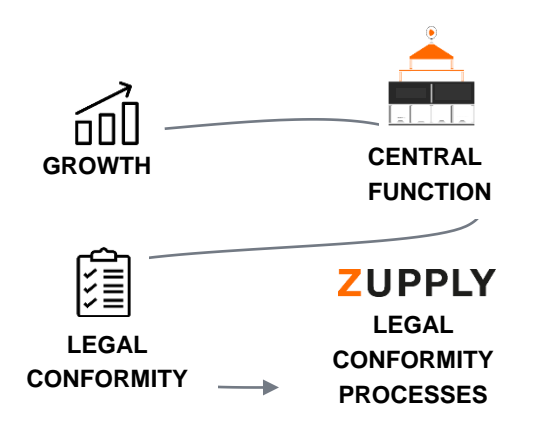

¥

### WHAT IS ELECTRONIC INVOICING?

| DEFINITION                       | Compliant elnvoicing is a secure and easy electronic billing method, which<br>ensures a compliance check (in accordance with §§ 14 par. 4, 14a Value<br>Added Tax Act).                                                                                                    | ĺ                                     |
|----------------------------------|----------------------------------------------------------------------------------------------------|---------------------------------------|
| WHAT IS OUR<br>AIM?              | Compliant elnvoicing seeks to increase automation within invoice handling,<br>accelerate process costs and time and exclusively creates invoices on the<br>basis of your shared data and your explicit approval.                                                                                                    | đ                                     |
| WHICH<br>CHANNEL CAN<br>BE USED? | <ul> <li>CSP (Coupa Supplier Portal)</li> <li>SAN (invoice generation via E-Mail)</li> <li>cXML (invoice generation via Code)</li> </ul>                                                                                                    | ֢֢֢֢֢֢֢֢֢֢֢֢֢֢֢֢֢֢֢֢֢֢֢֢֢֢֢֢֢֢֢֢֢֢֢֢֢ |
| WHAT ARE<br>YOUR<br>ADVANTAGES?  | <ul> <li>Guaranteed transfer of the invoice within seconds</li> <li>Higher process security for invoicing</li> <li>Incorrect invoices can be minimized (e.g. pre-check of tax info)</li> <li>Legally compliant</li> <li>Transparency over current invoice status on CSP</li> <li>Electronic communication channel for questions about invoice</li> <li>Invoice creation exclusively on basis of your shared data and your explice approval</li> </ul> | it ***                                |

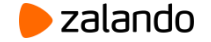

### COMPLIANT E-INVOICING: WAYS OF INVOICING

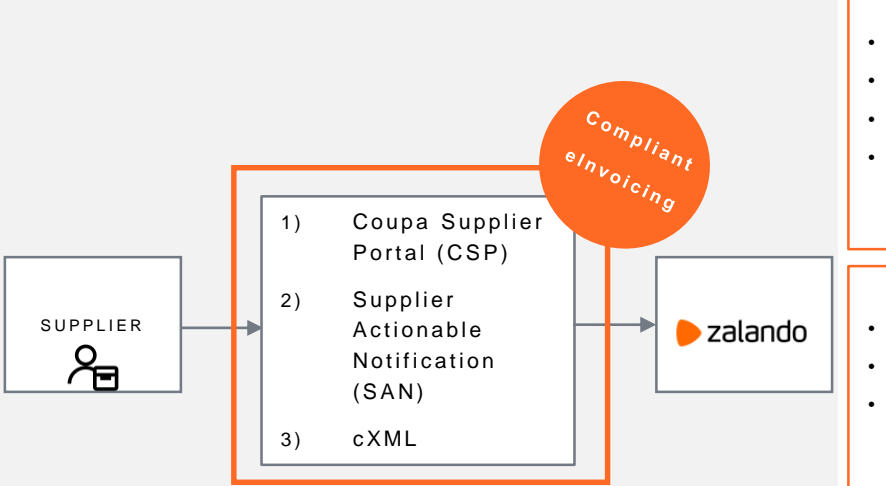

#### 1) Coupa Supplier Portal (CSP)

- Comfortable and user-friendly access to all your invoices
- Transfer order data into invoice data (PO-Flip)
- Status overview and transparency of your invoices
- Need to register once for free

**Recommendation:** For business partners, which send us more than one invoice per week

#### 2) Supplier Actionable Notification (SAN)

- Create the invoice directly in the received order per mail from Zalando
- No registration needed
- elnvoice created by one click on create invoice button in PO email from Zalando **Recommendation:** For business partners, who send us invoices sporadically and do not want to register on CSP

#### 3) cXML

 Electronic direct connection, which allows the automatic electronic exchange of invoice data.

**Recommendation:** For strategic business partners, who send us more than 100 invoices per month. You have the option to integrate your pre-systems.

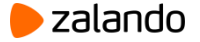

# REGISTER ON THE COUPA SUPPLIER PORTAL $^{\widehat{w}}$

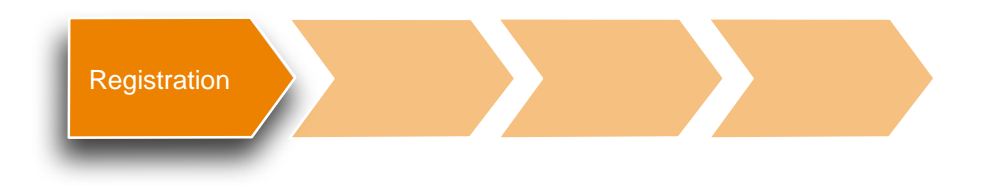

Upon request, you will receive an individual invitation via email. In the lower part of this invitation email you will find the link to confirm your registration. Please click on the provided link to log in to the CSP.

To confirm this request, please click the link below:

https://supplier- .coupahost.com/signup/

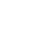

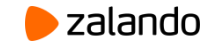

# REGISTER ON THE COUPA SUPPLIER PORTAL $^{\widehat{w}}$

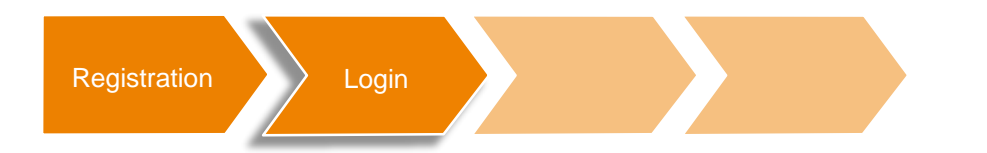

The registration link will forward you directly to the login mask on the Coupa Supplier Portal.

Please, fill out all mandatory fields marked with a asterisk, check the box to accept privacy policy and terms of use.

Eventually, please click on the button "submit" to login and continue.

| acoupa supplier port al    |                                                              |                  |  |  |  |  |  |
|----------------------------|--------------------------------------------------------------|------------------|--|--|--|--|--|
| Join the Coupa             | Supplier Portal                                              |                  |  |  |  |  |  |
| Validate the information b | elow and create the password for your account. Clic          | k here for help. |  |  |  |  |  |
| * First Name               |                                                              |                  |  |  |  |  |  |
| * Last Name                | Taken T                                                      |                  |  |  |  |  |  |
| * Company                  | 100.000                                                      |                  |  |  |  |  |  |
| * Password                 | I - P - C - P - C - P - C - C - C - C - C                    |                  |  |  |  |  |  |
|                            | Use at least 8 characters and include a number and a letter. |                  |  |  |  |  |  |
| * Password Confirmation    |                                                              |                  |  |  |  |  |  |
|                            | I accept the Privacy Policy and the Terms of Use.            |                  |  |  |  |  |  |
|                            | Submit                                                       |                  |  |  |  |  |  |
|                            |                                                              |                  |  |  |  |  |  |

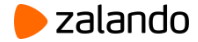

### **REGISTER ON THE COUPA SUPPLIER PORTAL**

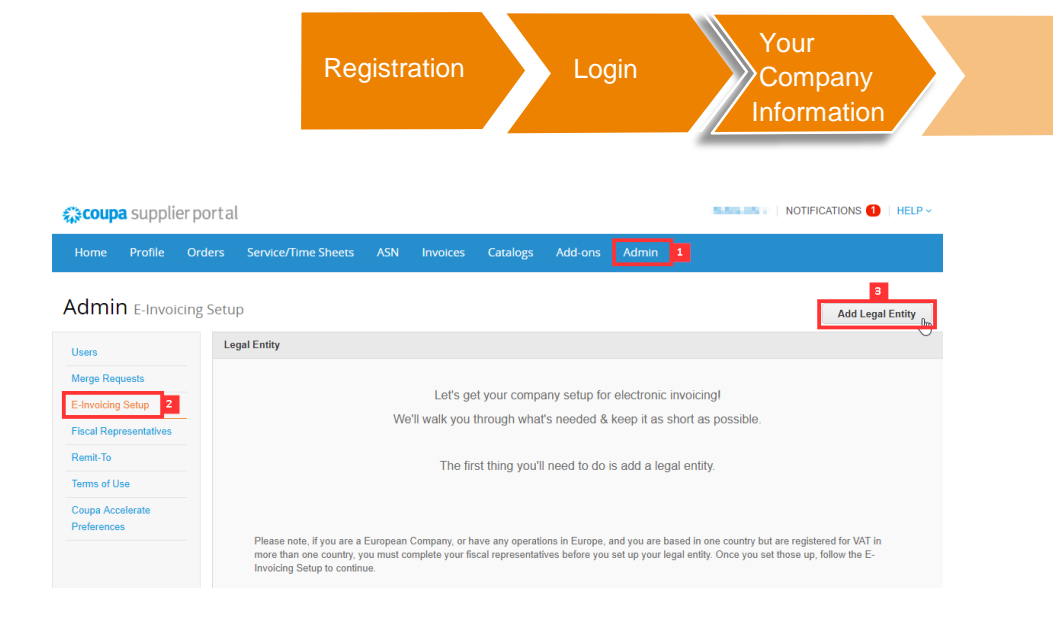

When you successfully registered in CSP, you must create your "Legal Entity" profile in "Admin" tab:

- 1. Go to "Admin" tab
- 2. Click on "E-Invoicing Setup"
- Create a new Legal Entity by clicking on "Add new Entity"

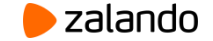

# REGISTER ON THE COUPA SUPPLIER PORTAL $\overset{\bigstar}{\sim}$

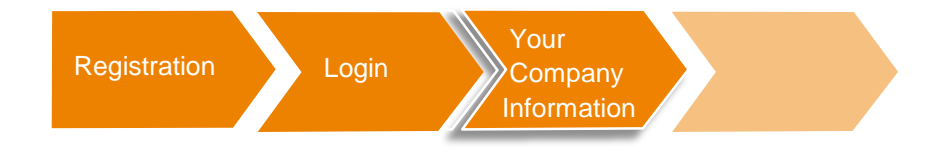

|                                  | Where's your business located? | ×                                                                                                    |
|----------------------------------|--------------------------------|----------------------------------------------------------------------------------------------------|
| * Legal Entity Name<br>* Country |                                | This is the official name of your<br>business that is registered with<br>the local government and the<br>country where it is located. |
|                                  |                                | Cancel                                                                                                    |

1. Fill in the information in full and click "Continue".

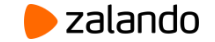

# REGISTER ON THE COUPA SUPPLIER PORTAL $^{\&}$

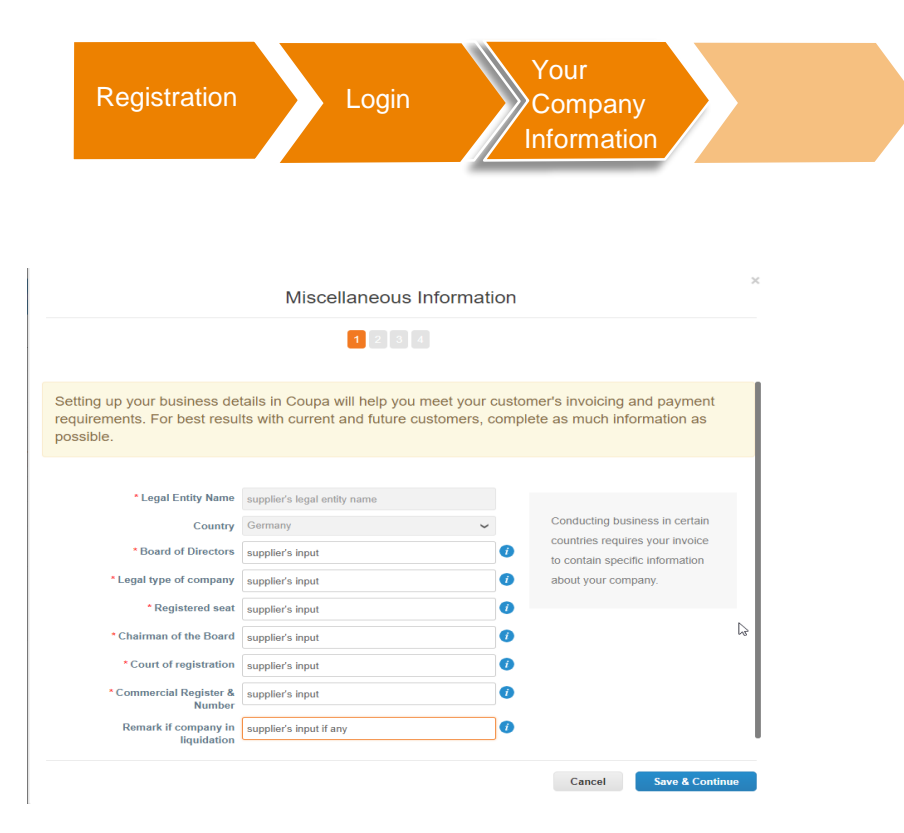

2. Now, fill in the rest of the information and then click on "Save and continue" below.

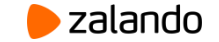

# REGISTER ON THE COUPA SUPPLIER PORTAL $\hat{k}$

| egistration | Login                    | Your<br>Company<br>Information                                      |                                                           |
|-------------|--------------------------|---------------------------------------------------------------------|-----------------------------------------------------------|
|             | Tell                     | your customers about your                                           | organization                                              |
|             |                          | 1 2 3 4                                                             |                                                           |
|             | Which customers do you w | ant to see this?<br>ce from?                                        |                                                           |
|             | Address Line 1           | Street 1                                                            |                                                           |
|             | Address Line 2           | Berlin                                                              | Enter the registered address of                           |
|             | State                    |                                                                     | your legal entity. This is the<br>same location where you |
|             | * Postal Code<br>Country | 10243<br>Germany                                                    | receive government<br>documents.                          |
|             | [                        | ♂ Use this address for Remit-To ♥⊘ Use this for Ship From address ● | 2                                                         |

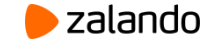

# REGISTER ON THE COUPA SUPPLIER PORTAL $\widehat{}$

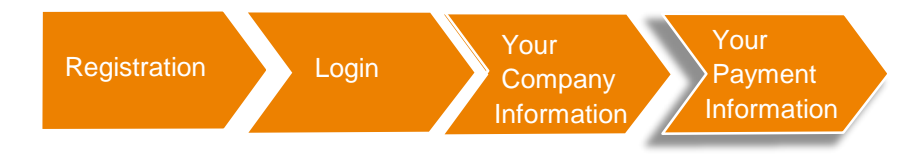

#### Banking information 🕧

| Bank Account Country:  | Germany                       | ~ |   |                               |
|------------------------|-------------------------------|---|---|-------------------------------|
| Bank Account Currency: | EUR                           | ~ |   | RECOMMENDED                   |
| Bank Name:             | supplier's bank name          |   |   | Note: Banking info added here |
| Beneficiary Name:      | supplier's beneficiary's name |   |   | is NOT automatically sent to  |
| Routing (Bank Code)    | Bank Code 🖌 123456            |   |   | have it already - please use  |
| Account Number:        | 123456789                     |   | 1 | their payment info change     |
| Account Number         | 123456789                     |   |   | of Coupa for some buying      |
| * IBAN:                | DE89370400440532013000        |   | 0 | organizations). 🥑             |
| SWIFT/BIC Code:        | AARBDE5WDOM                   |   | 0 |                               |
| Bank Account Type:     | Business                      | ~ |   |                               |

Please provide your actual banking information that will be used by Zalando for the invoicing.

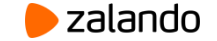

CREATING AN INVOICE IN THE COUPA SUPPLIER PORTAL

| <b>çoupa</b> supplier port a | ıl                                              |                         | N N                                                                                          |                                                                           |                                |
|------------------------------|-------------------------------------------------|-------------------------|----------------------------------------------------------------------------------------------|---------------------------------------------------------------------------|--------------------------------|
| Home Profile Orders          | Service/Time Sheets ASN                         | Invoices Catalogs Admin |                                                                                              |                                                                           | When you rece                  |
| Lyncologn                    |                                                 |                         | Merge Accounts                                                                               |                                                                           | an order, you c                |
|                              | About<br>★ Industry<br>( <sup>™</sup> ) Wahatia |                         | If your company has more t<br>try to list it below. Consider<br>confusion for existing and p | than one CSP account, we<br>merging them to reduce<br>otential customers. | view and mana it in the window |
|                              | ≪G Established<br>ﷺ Employees                   |                         | here.                                                                                        | want to morge with: One t                                                 | the top right by               |
|                              |                                                 | Improve Your Profil     | -                                                                                            |                                                                           | "Notifications".               |
|                              |                                                 |                         |                                                                                              |                                                                           |                                |
| About                        |                                                 |                         |                                                                                              |                                                                           |                                |

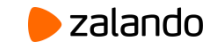

# CREATING AN INVOICE IN THE COUPA SUPPLIER PORTAL $\widehat{}$

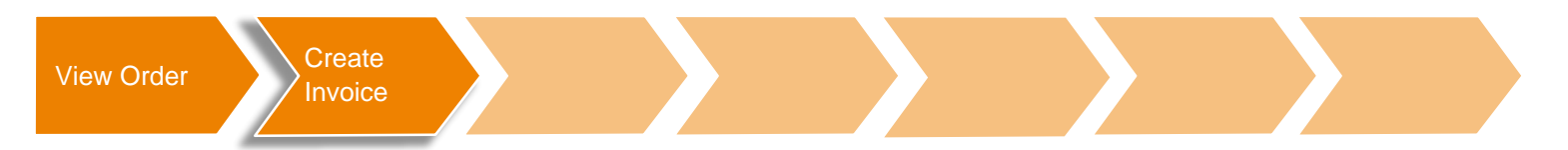

1. The menu option "orders" will show the history of your orders from which you can create invoices. Click on a purchase order or the create invoice button.

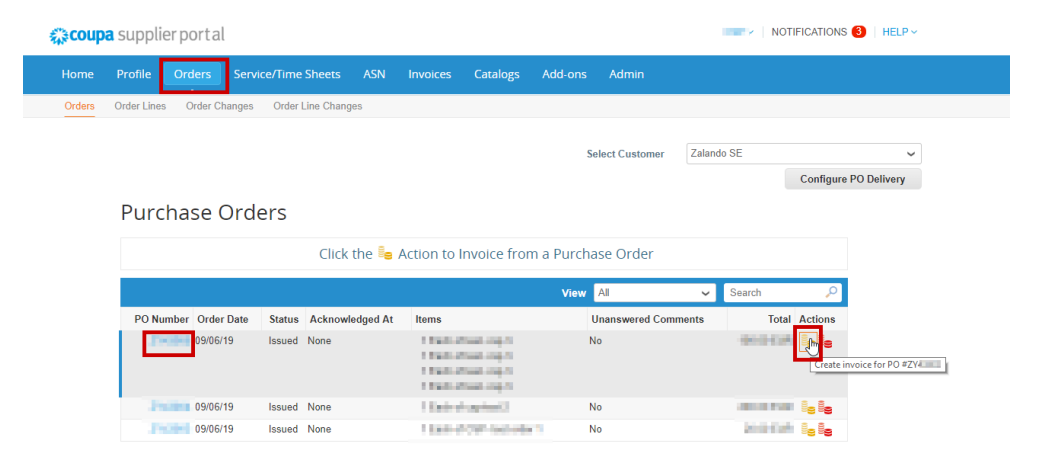

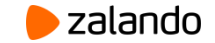

# CREATING AN INVOICE IN THE COUPA SUPPLIER PORTAL $\hat{k}$

| View Order | Create<br>Invoice                                                                                                    | Invoice<br>Details                                                                     |                                                                           |                                                                                           |                                    |   |  |
|------------|----------------------------------------------------------------------------------------------------|----------------------------------------------------------------------------------------|---------------------------------------------------------------------------|-------------------------------------------------------------------------------------------|------------------------------------|---|--|
|            | General Info<br>* Invoice #<br>* Invoice Date<br>Payment Term<br>Date of Supply<br>* Currency<br>Delivery Number<br>Status<br>Image Scan<br>Supplier Note | Ly Inv1  08/28/18  60 Days net  08/27/18  EUR  Draft  Date: suswählen  Keine ausgewäht | Start of Service<br>End of Service<br>Please, fi<br>marked w<br>choose th | Period mm/dd/yy<br>Period mm/dd/yy<br>Il out the man<br>/ith an asteris<br>ne "service pe | ndatory fields<br>k and<br>priod". | S |  |
|            | Cash Accounting<br>Scheme<br>Early Payment<br>Provisions<br>Margin Scheme<br>Self Billing Reference                                                       | N/A Must be present on Germany compliant invoice                                       | Please, a<br>payment<br>don´t hav<br>please er                            | lso enter an e<br>provision. In c<br>e such a proc<br>nter "N/A".                         | early<br>case, you<br>cision,      |   |  |

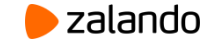

# 

| View Order Create Invoice Details Tax Code Check                                                                                                    |                                                                                                    |
|----------------------------------------------------------------------------------------------------|----------------------------------------------------------------------------------------------------|
| Lines       Type     Description     Qty     UOM     Price     10.00       Image: Second State State S | Please, fill in the following attributes and check the pre-filled fields.                                            |
| PO Line     Commodity       Supplier Part Number     Commodity       Office consumables         Billing       Opex-1004000-999120101-6498000000         Taxes         VAT Rate     VAT Amount   Tax Reference                                                                                                    | You can remove unnecessary lines<br>via the red cross. You can adjust the<br>quantity with the field "Qty" With this |
| 1.00       Add Tag                                                                                                    | Also, check the VAT amount and select the correct tax rate.                                                          |

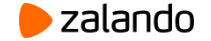

# 

| View Order | Create<br>Invoice                                                                 | Invoice Ta<br>Details Ch   | x Code<br>Neck Invoi | mit the<br>ice                          |                                                      |
|------------|-----------------------------------------------------------------------------------|----------------------------|----------------------|-----------------------------------------|------------------------------------------------------|
| Add Line   | Totals & Taxes Subtotal Shipping VAT Rate (Shipping) Handling VAT Rate (Handling) | ✓ 0.000                    | 10.00                | When all i<br>checked a<br>"Submit".    | tems have been<br>and selected, press                |
|            | Misc<br>VAT Rate (Misc)<br>Total VAT                                              | • 0.000                    | 1.90                 | The button<br>the possib<br>total value | n "Calculate" gives<br>bility to calculate the<br>e. |
|            | Gross Total                                                                       | 1                          | 1.90                 |                                         |                                                      |
|            | S Delete                                                                          | Cancel Save as draft Calcu | Submit               |                                         |                                                      |

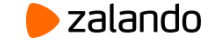

# CREATING AN INVOICE IN THE COUPA SUPPLIER PORTAL

View Order

Create

Details

Tax Code Check

Submit the

×

Edit the

### Are You Ready to Send?

Coupa is about to create an invoice on your behalf. Please make sure you are not attaching another invoice to this transaction as the Coupa generated PDF is your and your customers legal invoice.

Continue Editing

Send Invoice

When you have finished editing the invoice, please, click on "Send Invoice" to transfer it to Zalando.

If you do not want to submit the invoice yet, you can continue editing the invoice by clicking on "Continue Editing".

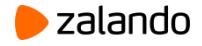

# CREATING AN INVOICE IN THE COUPA SUPPLIER PORTAL $\widehat{}$

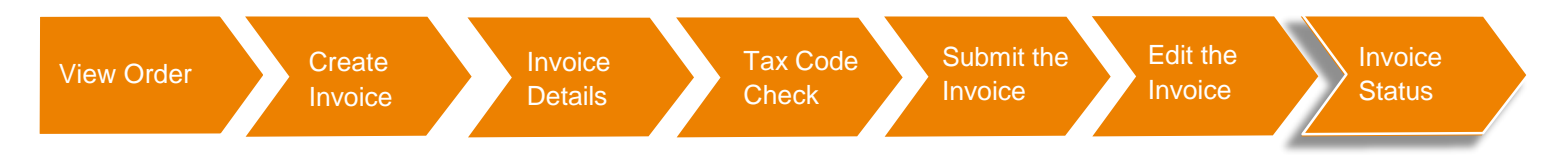

In the menu bar select "Invoices" and you will now see all invoices as well as the corresponding invoice status.

| Invoices                           |                           |             |       |       |                     |          |         |
|------------------------------------|---------------------------|-------------|-------|-------|---------------------|----------|---------|
| 31000500 invo                      | oice #l 🔜 l is processi   | ng          |       |       |                     |          | ×       |
| Export to ~                        |                           |             |       | Vie   | aw All              | ▼ Search | P       |
| Invoice #                          | Created Date              | Status      | PO #  | Total | Unanswered Comments |          | Actions |
| 100                                | 08/28/18                  | Processing  | 200 B |       | No                  |          |         |
| Per page 15   4<br>Invoice Against | 5   90<br>Contract Create | Credit note |       |       |                     |          |         |

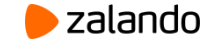

# CREATING A CREDIT NOTE IN THE COUPA SUPPLIER PORTAL $^{ar{\mu}}$

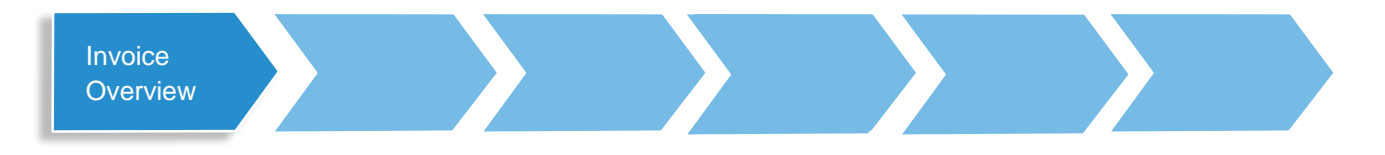

| lome | Profile   | Orders      | Service/Time | Sheets AS     | SN Inv | oices C | Catalogs | Admin |                 |        |        |         |
|------|-----------|-------------|--------------|---------------|--------|---------|----------|-------|-----------------|--------|--------|---------|
|      |           |             |              |               |        |         |          |       | Select Customer | Zaland | o SE   |         |
|      | Invoi     | ces         |              |               |        |         |          |       |                 |        |        |         |
|      | Export to | o ~         |              |               |        |         |          | View  | All             | ~      | Search |         |
|      | Invoice   | e# Cre      | ated Date    | Status        |        | PO #    | Total    |       | Unanswered Comm | ents   |        | Actions |
|      | Ly Inv    | 1 08/2      | B/18         | Pending Appro | ival   | ZY23297 | 11.90 E  | UR    | No              |        |        |         |
|      | Per page  | 15   45   9 | 90           |               |        |         |          |       |                 |        |        |         |
|      |           |             |              |               |        |         |          |       |                 |        |        |         |

In the CSP, go to the menu bar and select "Invoices". Here, you can see the status of the individual invoices as well as the "Credit note" button.

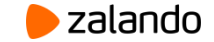

## CREATING A CREDIT NOTE IN THE COUPA SUPPLIER PORTAL

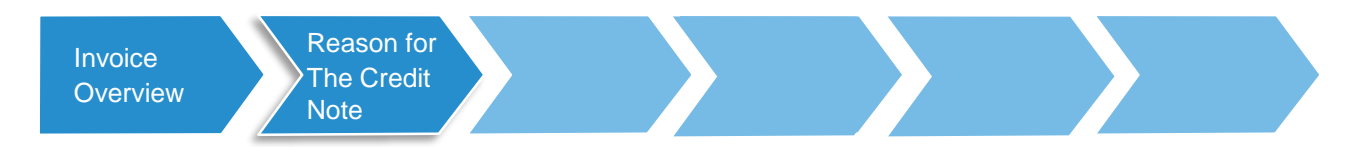

The "Credit note" button will automatically open the "Credit note" window. Here, please select one of the two reasons for creating the note. In this example we will choose the first option.

| Credit Note                                                                                                    |                                                                                             | × |
|----------------------------------------------------------------------------------------------------|---------------------------------------------------------------------------------------------|---|
| If you are issuing a credit note in regards to a p<br>please include the invoice number. If you are is<br>your customer please select other. | roblem with an invoice or goods shipped,<br>suing a credit note purely to offer a credit to |   |
| Reason  Resolve issue for invoice number                                                                                                    | ~ ·                                                                                         |   |
| Other (e.g. rebate)                                                                                                    |                                                                                             |   |
|                                                                                                    | Cancel                                                                                      |   |

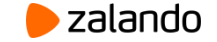

# CREATING A CREDIT NOTE IN THE COUPA SUPPLIER PORTAL $\widehat{}$

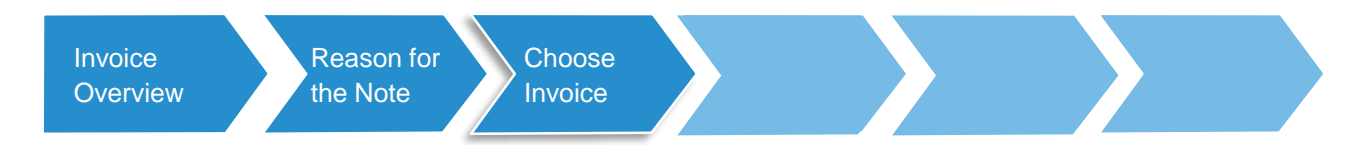

Now please, choose the invoice for your credit note. In this example we select the invoice "Ly Inv1".

| Credit Note                                                                                                    |                                                                                      | ×            |
|----------------------------------------------------------------------------------------------------|--------------------------------------------------------------------------------------|--------------|
| If you are issuing a credit note in regards to a p<br>please include the invoice number. If you are is<br>your customer please select other. | roblem with an invoice or goods shippe<br>suing a credit note purely to offer a crea | d,<br>dit to |
| Reason      Resolve issue for invoice number                                                                                                 | Ly Inv1                                                                              | ~            |
| Other (e.g. rebate)                                                                                                    |                                                                                      | ٩            |
|                                                                                                    | Ly Inv1                                                                              | unue         |

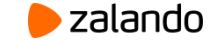

### CREATING A CREDIT NOTE IN THE COUPA SUPPLIER PORTAL

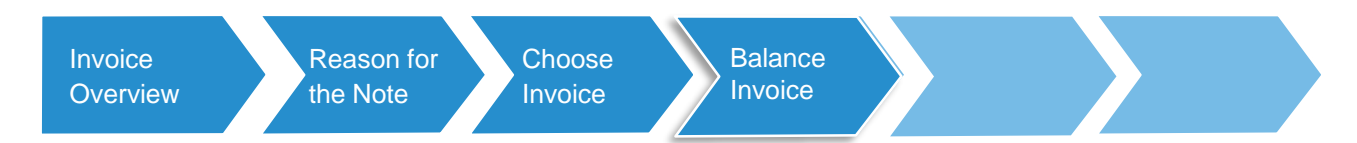

Now, choose whether you want to fully or partially balance the invoice with the credit note and click "Create" to create the credit note within the selected options.

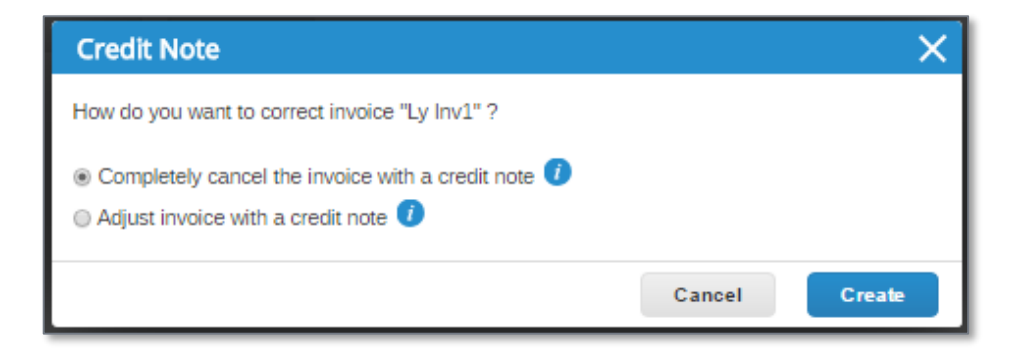

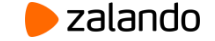

# CREATING A CREDIT NOTE IN THE COUPA SUPPLIER PORTAL

| Invoice<br>Overview | Reason<br>the Note                                                                          | n for<br>e Choose<br>Invoice                                                                             | Balance<br>Invoice                                                                                                    | Create<br>the Credit<br>Note |                     |                         |
|---------------------|---------------------------------------------------------------------------------------------|----------------------------------------------------------------------------------------------------|----------------------------------------------------------------------------------------------------|------------------------------|---------------------|-------------------------|
|                     | Create Credit N<br>This credit note applies to invo<br>General Info                         | Note Create<br>size Ly Inv1. When approved, the credit will fully cancel the involce's impact to<br>From | the transaction.                                                                                                    | 1                            | . You can now       | create                  |
|                     | * Credit Note # Ly In<br>* Credit Note Date 08/2<br>Payment Term 60 Da                      | nv1 *Supplier<br>28/18 m *Supplier VAT ID<br>ays net *Invoice From Address                               | 31000500<br>DE999999999 V                                                                                                    | ti                           | he credite note     |                         |
|                     | Original Date of Supply 08/2 Currency EUR Delivery Number                                   |                                                                                                    | test                                                                                                    | F                            | Please, fill in the | e following<br>heck the |
|                     | Status Draft<br>Original Invoice # Ly Inv<br>Original Invoice Date 08/28<br>Image Scan Date | t<br>V1<br>913<br>Tel erwannen   Kens ausgewählt                                                         | urat<br>test court<br>test<br>test<br>test                                                                                                    | p                            | pre-filled fields.  |                         |
|                     | Supplier Note                                                                               | * remit-to Aduress                                                                                       | and a second second sec | Т                            | Then, scroll dov    | wn to                   |
|                     | Attachments () Add F<br>Cash Accounting<br>Scheme                                           | Elle   URL   Text * Ship From Address                                                                    | Territore                                                                                                    |                              |                     | ine data.               |
|                     | Early Payment N/A<br>Provisions Margin Scheme                                               | To Customer                                                                                              | Zalando SE                                                                                                    |                              |                     |                         |
|                     | Self Billing Reference                                                                      | UII 10 AUKESS                                                                                            |                                                                                                    |                              |                     |                         |
|                     |                                                                                             | ● Buyer VAT ID<br>Ship To Address                                                                        | In the second                                                                                                    |                              |                     | ┝ zalando               |

# CREATING A CREDIT NOTE IN THE COUPA SUPPLIER PORTAL $\widehat{}$

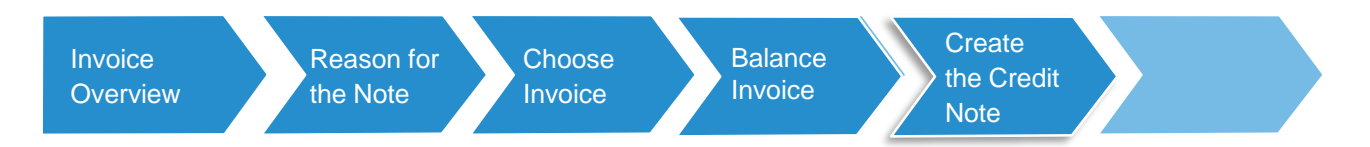

| Qty U      | OM                                              |                                                               |                                                                                                    |
|------------|-------------------------------------------------|---------------------------------------------------------------|----------------------------------------------------------------------------------------------------|
| -1 E       | Bag 🗸                                           | Price 10.00                                                   | -10.00                                                                                                    |
| fsdf 🗸     |                                                 | Supplier Part Number<br>234                                   | Commodity<br>Office consumables                                                                                                |
| 00         |                                                 |                                                               |                                                                                                    |
| VAT Amount | Tax Reference                                   |                                                               |                                                                                                    |
|            | Contract<br>fsdf v<br>00<br>VAT Amount<br>-1.90 | Contract<br>fsdf V<br>00<br>VAT Amount Tax Reference<br>-1.90 | Contract     Supplier Part Number       fsdf v     234       00     234       VAT Amount     Tax Reference       -1.90     100 |

2. Please, fill in the amount of credit and all other details, such as the VAT rate, carefully.

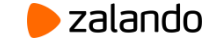

### CREATING A CREDIT NOTE IN THE COUPA SUPPLIER PORTAL

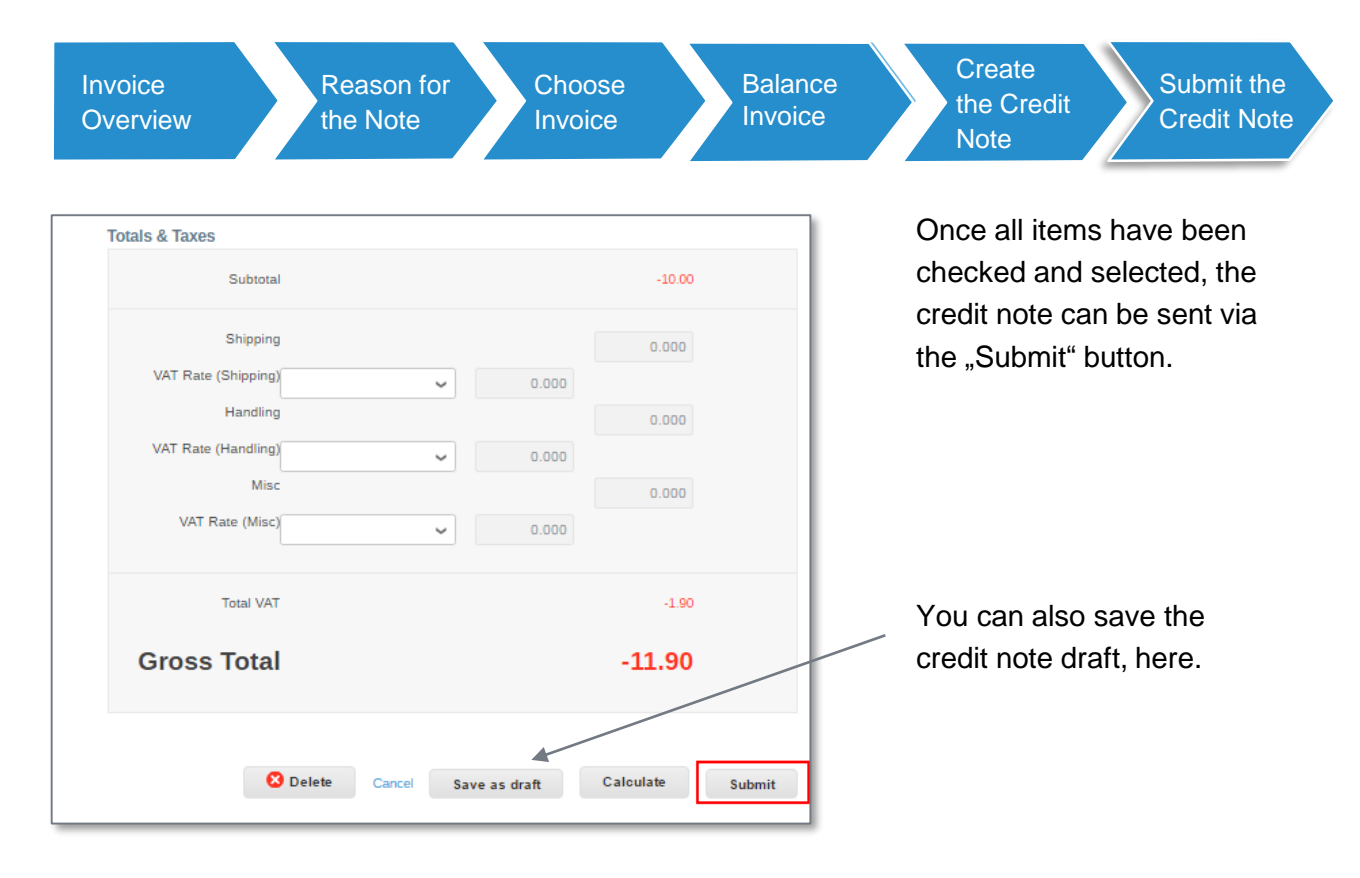

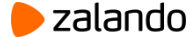

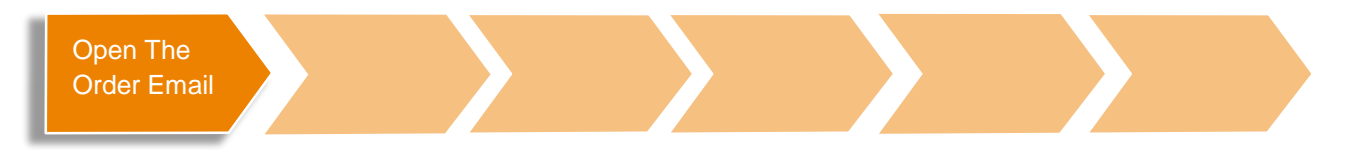

Open the purchase order email and click on the "Create Invoice" button to generate the invoice. You will automatically be forwarded to a separate page in your browser. On this page, you can easily and digitally create the invoice from the corresponding order.

| Zalando SE Purchase Order #ZY.                                                                                                    |               |                                                          |
|----------------------------------------------------------------------------------------------------|---------------|----------------------------------------------------------|
| Create Invoice Acknowledge PO Add                                                                                                    | Comment       |                                                          |
| Zalando<br>Zalando SE<br>P.O. number: Contraction of the sector<br>P.O. number: Contraction of the sector<br>P.O. number: Contraction of the sec |               | PURCHASE ORDER                                           |
| Payment Terms: 60 Days net<br>Shipping Terms: DDP                                                                                                    | SHIP TO:      | BILL TO:<br>accounting services@zalando.de<br>Zalando SE |
| Dear Sir er Mariam                                                                                                    | United States | Statistics of the second                                 |

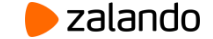

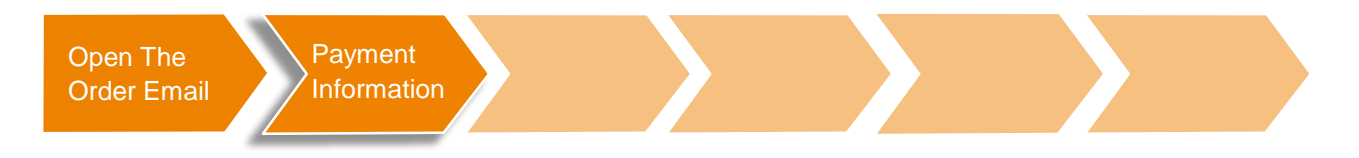

| Choose Invoice From Address                                                                  | ×                 |
|----------------------------------------------------------------------------------------------|-------------------|
| No Invoice From Addresses to choose from.<br>To add a new address click Create New Remit-To. |                   |
| Cancel                                                                                       | eate New Remit-To |

1. If you have not yet entered your payment information, then please, create enter your payment information via the button "Create New Remit-To".

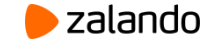

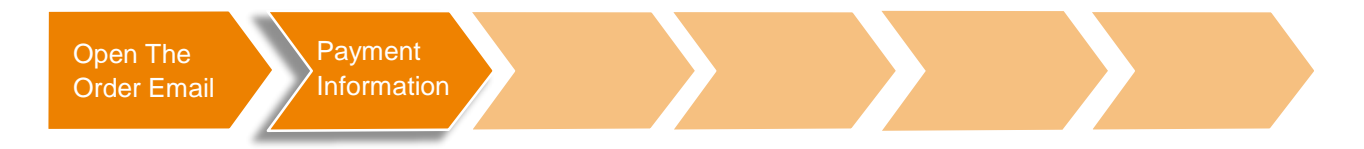

| Enter a new addres                                                        | is                                                                                                    | X |
|---------------------------------------------------------------------------|----------------------------------------------------------------------------------------------------|---|
| Create a Remit To address<br>of how you would want to<br>invoices online. | s to make it available on invoices to specify the details<br>be paid. The Remit To name helps when creating | Í |
| Company Inform                                                            | ation                                                                                                    |   |
| Supplier                                                                  | Adolf Würth GmbH & Co. KG                                                                                   |   |
| * Country                                                                 | United States 🗸                                                                                             |   |
| Address<br>Remit To Name                                                  |                                                                                                    |   |
| * Line 1                                                                  |                                                                                                    |   |
| Line 2                                                                    |                                                                                                    |   |
| * City                                                                    |                                                                                                    |   |
| State                                                                     |                                                                                                    |   |
| * Postal Code                                                             |                                                                                                    |   |
| Preferred Language                                                        | English 🗸                                                                                                   |   |

2. Enter all information marked with an asterisk and then scroll down to enter more information.

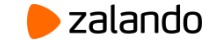

| Tax Reg                                                                    | gistration                                                                                                    | 3. Now, enter your bank                          |
|----------------------------------------------------------------------------|----------------------------------------------------------------------------------------------------|--------------------------------------------------|
|                                                                            | Tax Country                                                                                                    | <ul> <li>tax details in full and clic</li> </ul> |
|                                                                            | Tax ID                                                                                                    | the button "Create and u                         |
| Not For (                                                                  | Cross-Border                                                                                                    |                                                  |
|                                                                            |                                                                                                    |                                                  |
| Bankin                                                                     | ıg Informati                                                                                                    |                                                  |
| Bankin<br>NOTE: Ban<br>(with a '*'). (                                     | <b>1g Informati</b><br>nking information<br>Otherwise, bankir                                                               | ndicated<br>in private                           |
| Bankin<br>NOTE: Ban<br>(with a '*'). (                                     | n <b>g Informat</b><br>nking information<br>Otherwise, bankir<br>Bank Name:                                                 | ndicated<br>in private                           |
| Bankin<br>NOTE: Ban<br>(with a '*'). (<br>Benet                            | ng Information<br>Ning information<br>Otherwise, bankir<br>Bank Name:                                                       | ndicated<br>in private                           |
| Bankin<br>NOTE: Ban<br>(with a **'). (<br>Benef                            | ng Information<br>Ning information<br>Otherwise, bankin<br>Bank Name:<br>Sficiary Name:<br>ount Number:                     | ndicated<br>in private                           |
| Bankin<br>NOTE: Ban<br>(with a '*). (<br>Benet<br>Bank Acco<br>Routing No  | ng Information<br>Nking information<br>Otherwise, bankir<br>Bank Name:<br>Sficiary Name:<br>ount Number:<br>lumber (ABA):   | ndicated<br>in private                           |
| Bankin<br>NOTE: Ban<br>(with a '*'). (<br>Benef<br>Bank Acco<br>Routing No | ng Information<br>Otherwise, bankin<br>Bank Name:<br>efficiary Name:<br>ount Number:<br>lumber (ABA):                       | ndicated<br>in private                           |
| Bankin<br>NOTE: Ban<br>(with a **). (<br>Bened<br>Bank Acco<br>Routing No  | ng Information<br>Otherwise, bankin<br>Bank Name:<br>Sficiary Name:<br>ount Number:<br>lumber (ABA):<br>IBAN:<br>Sort Code: | ndicated<br>in private                           |

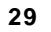

zalando

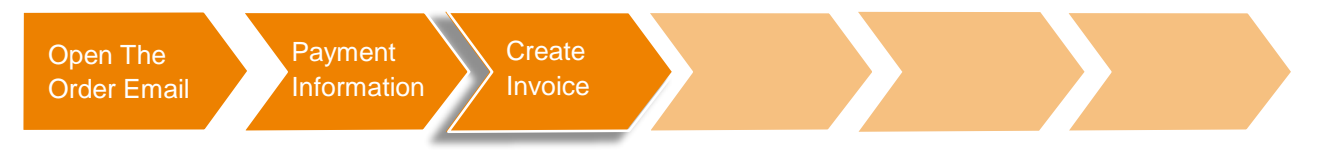

Now you can easily create the invoice.

| Create Invoice Create         Invoice #         Invoice #         Invoice #         Invoice #         Invoice #         Invoice #         Invoice #         Invoice #         Invoice #         Invoice #         Invoice #         Invoice #         Invoice #         Supplier Tax ID         Invoice #         Image Scan         Date auswahten Keine ausgewäht         Supplier Note         Image Scan         Date auswahten Keine ausgewäht         Supplier Note         Image Scan         Date auswahten Keine ausgewäht         Supplier Note         Image Scan         Attachments () Add Fie   URL   Text                                                                                                    |                 |                                    |                        |                                |
|----------------------------------------------------------------------------------------------------|-----------------|------------------------------------|------------------------|--------------------------------|
| General Info       From         • Invoice #       Supplier         • Invoice Date       06/28/18         • Payment Term       30 Days 2 % Discourt - 60 Days net         • Currency       EUR         Delivery Number       Invoice From Address         Status       Drati         Status       Drati         Delivery Number       Remit-To Address         Supplier Note       Bank Name:         Attachments       Add File   URL   Text         To       Customer         Bill To Address       Supplier         Bill To Address       Supplier                                                                                                    | Create Invo     | ice Create                         |                        |                                |
| • Invoice # * Supplier   • Invoice Date 08/28/18   Payment Term 30 Days 2 % Discount - 60 Days net   • Currency EUR •   Delivery Number • Invoice From Address   Status Orati   Supplier Note • Remit-To Address   Attachments • Add File   URL   Text     To   Customer   • Bill To Address                                                                                                    | General Info    |                                    | From                   |                                |
| Invoice Date 08/28/18   Payment Term 30 Days 2 % Discount - 60 Days net   Currency EUR •   Delivery Number • Invoice From Address   Status Datei auswahlen   Keine ausgewahlt • Remit. To Address   Supplier Note • Bank Name:   Attachments () Add File   URL   Toxt     To   Curstomer   • Bill To Address                                                                                                    | * Invoice #     |                                    | * Supplier             | 101100                         |
| Payment Tem 30 Days 2 % Discount - 60 Days net<br>Currency EUR<br>Delivery Number<br>Status Dratt<br>Image Scan Date auswahlen Keine ausgewählt<br>Supplier Note<br>Attachments 1 Add File   URL   Text<br>To<br>Customer<br>Bill To Address<br>Bill To Address                                                                                                    | * Invoice Date  | 08/28/18                           | Supplier Tax ID        |                                |
| *Currency EUR •   Delivery Number                                                                                                    | Payment Term    | 30 Days 2 % Discount - 60 Days net | * Invoice From Address |                                |
| Delivery Number                                                                                                    | * Currency      | EUR 🗸                              |                        | Pagindy Based Science, 1991    |
| Status Draft *Remit-To Address   Image Scan Datei auswählen   Supplier Note Bank Name:   Attachments I Add File   URL   Text Sort Code:   *Ship From Address O   *Ship From Address O                                                                                                    | Delivery Number |                                    |                        | CONTRACTOR NO.                 |
| Image Scan Date auswahlen Keine ausgewählt Supplier Note Attachments  Attachments | Status          | Draft                              | * Remit-To Address     | International Land (P          |
| Supplier Note Bank Name: Bank Name: Bank Account Number: Sort Code: Ship From Address To Customer Bill To Address                                                                                                    | Image Scan      | Datei auswählen Keine ausgewählt   |                        | Philosop Research and a 242    |
| Attachments  Add File   URL   Text Bank Account Number: Sort Code: Sort Code: To Customer Bill To Address                                                                                                    | Supplier Note   |                                    |                        |                                |
| Attachments Add File   URL   Text                                                                                                    |                 |                                    | Bank Name:             |                                |
| Sort Code:                                                                                                    |                 |                                    | Bank Account Number:   |                                |
| Attachments V Add File   URL   Text    Ship From Address  To  Customer Bill To Address  Guide and and and and and and and and and and                                                                                                    |                 |                                    | Sort Code:             |                                |
| To<br>Customer<br>*Bill To Address                                                                                                    | Attachments 🕧   | Add File   URL   Text              | * Ship From Address    | ANTINE METATION (              |
| To<br>Customer<br>Bill To Address                                                                                                    |                 |                                    |                        | The loss has                   |
| To<br>Customer<br>Bill To Address                                                                                                    |                 |                                    |                        | Product Change Constant (1978) |
| To<br>Customer<br>• Bill To Address                                                                                                    |                 |                                    |                        |                                |
| Customer Bill To Address                                                                                                    |                 |                                    | То                     |                                |
| * Bill To Address                                                                                                    |                 |                                    | Customer               | Lines M.                       |
| Mittinggada ataun<br>hittinggada ataun<br>hittinggada ataun<br>hittinggada ataun                                                                                                    |                 |                                    | * Bill To Address      | Constant of the                |
| Mitroppine and Antonio Sectores                                                                                                    |                 |                                    |                        | Management and a               |
| San Oldera, Ch. and                                                                                                    |                 |                                    |                        | Although the strength          |
|                                                                                                    |                 |                                    |                        | New Yorkson, C. St. 1999.      |

This is an example of the mask for digitally creating an invoice.

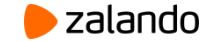

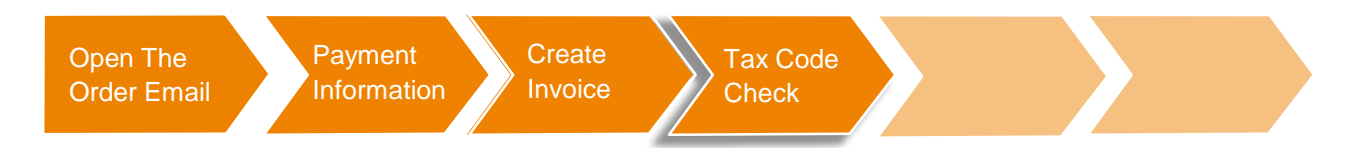

|                                                    |                                              |                      |              |        |               |                      | Line Level Taxation |
|----------------------------------------------------|----------------------------------------------|----------------------|--------------|--------|---------------|----------------------|---------------------|
| уре                                                | Description<br>Test Item for invoice         | Qty<br>1             | UOM<br>Bag ✓ | Price  | 10.00         |                      | 10.00 😣             |
| 20 Line<br>ZY23299-1                               |                                              | Contract<br>Testly 🗸 |              | Period |               | Supplier Pa<br>23423 | art Number          |
| Commodity<br>Construction<br>Billing<br>Opex-10040 | <b>y</b><br>Hardware<br>00-999110403-6478000 | 000                  |              |        |               |                      |                     |
| laxes                                              |                                              |                      |              |        |               |                      |                     |
| Tax Desc                                           | cription 🗸                                   | Tax Rate             | Tax Am       | iount  | Tax Reference |                      |                     |
| 0                                                  |                                              |                      |              |        |               |                      |                     |

You can add a tax field to each order line by ticking the "line level taxation" option.

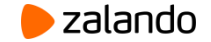

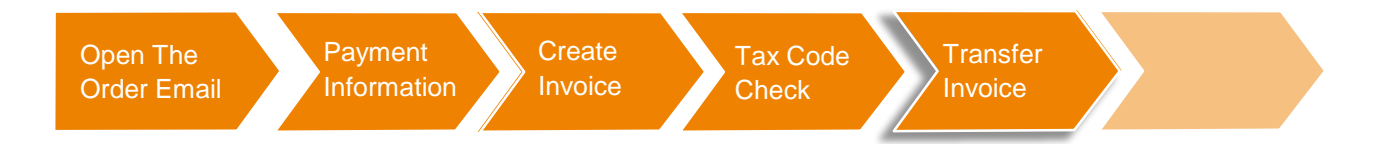

| Totals & Taxes             |                       |                                      |
|----------------------------|-----------------------|--------------------------------------|
| Subtotal                   |                       | 10.00                                |
| Shipping                   |                       |                                      |
| Tax Description (Shipping) | ~                     | 0.000                                |
| Handling                   |                       |                                      |
| Tax Description (Handling) | ✓                     | 0.000                                |
| Misc                       |                       |                                      |
| Tax Description (Misc)     | ~                     | 0.000                                |
| Total Tax                  |                       | 0.00                                 |
| Total                      |                       | 10.00                                |
|                            | Email me status updat | tes for invoices I create this way 🕢 |
| S Delete                   | Cancel Save as draft  | Calculate Submit                     |

If all items have been checked and selected, click on the button "Submit" to transfer the invoice to Zalando.

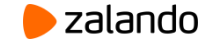

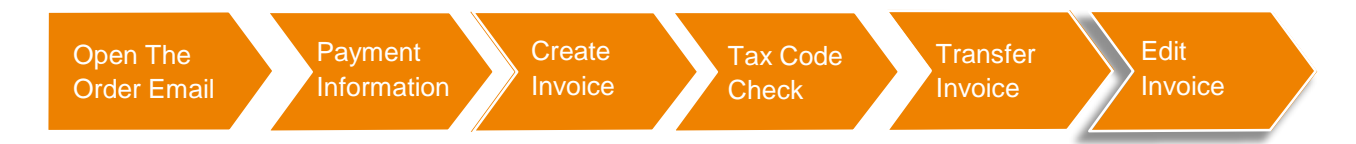

×

Send Invoice

#### Are You Ready to Send?

Coupa is about to create an invoice on your behalf. Please make sure you are not attaching another invoice to this transaction as the Coupa generated PDF is your and your customers legal invoice.

Continue Editing

When you have finished editing the invoice, please, click on "Send Invoice" to transfer it to Zalando.

If you do not want to submit the invoice yet, you can continue editing the invoice by clicking on "Continue Editing".

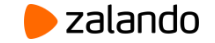

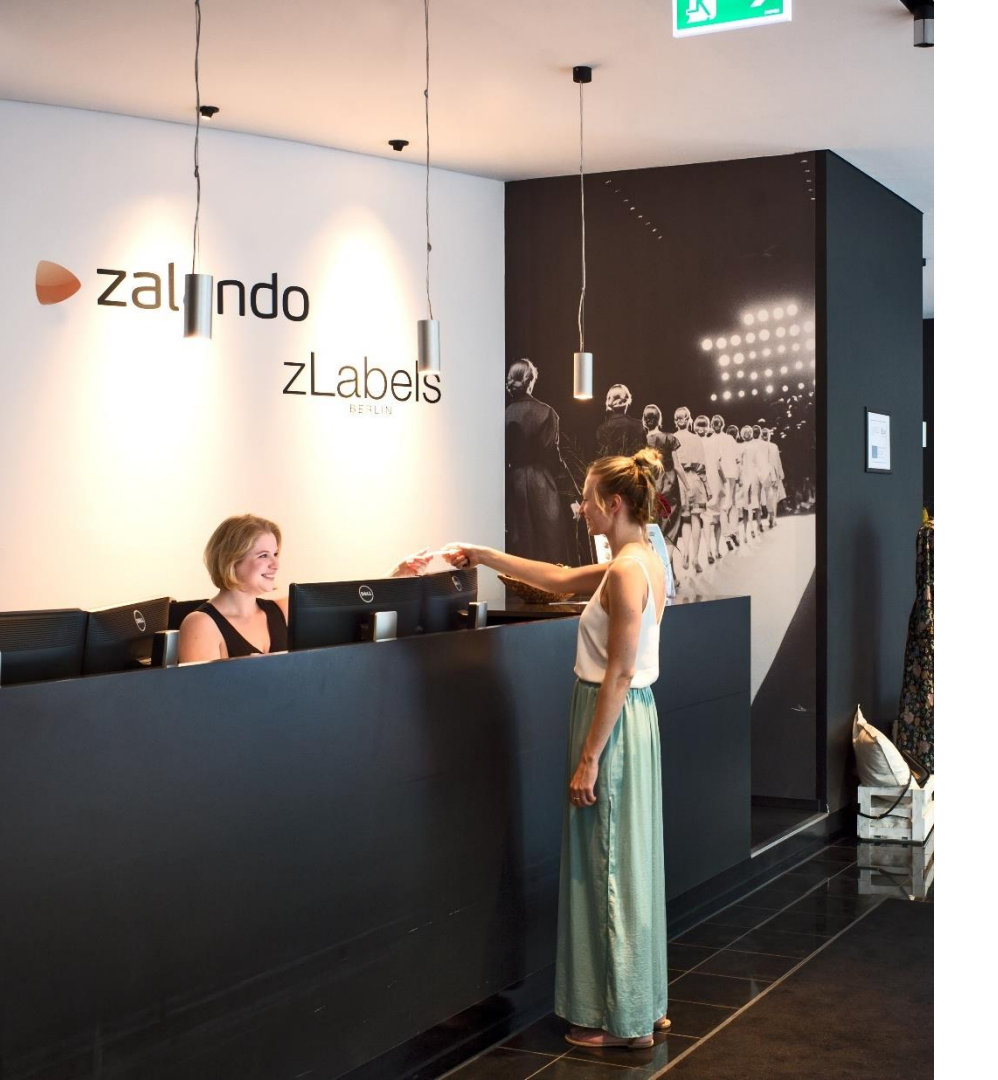

## YOU STILL HAVE QUESTION?

If you have any questions, would like to be called back or would like to be invited to the CSP, send us an e-mail to:

elnvoicing@zalando.de

Or have a look at our website:

https://eprocurement.zalando.com/

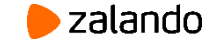